## SHARP.

## プロジェクター ViewLight<sup>®</sup> 形名 XP-M401H-W/XP-M421W-W **の行うのである一におより**

● この「クイックスタートガイド」では、プロジェクター(本機)の基本的な操作方法をコンピューターとの接続を例にして説明しています。 本機の機能を詳しく説明している「取扱説明書」(PDF)は、以下のページからダウンロードしてください。

## https://smj.jp.sharp/r/30/

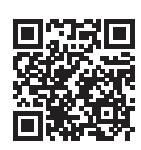

● 本機を使用する前に、添付の「重要なお知らせ」に記載している「安 全にお使いいただくために」を必ずお読みください。 (XP-M401H-W / XP-M421W-W は日本国内向けモデルです。)

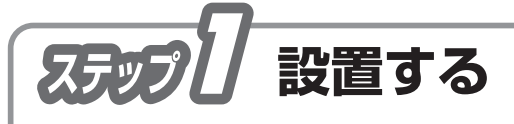

1 お好みの画面サイズになるように、本機を置く位置 を決める。

取扱説明書(ホームページに掲載)の「7-1. 投写距離とスクリーンサイズ」を参照。

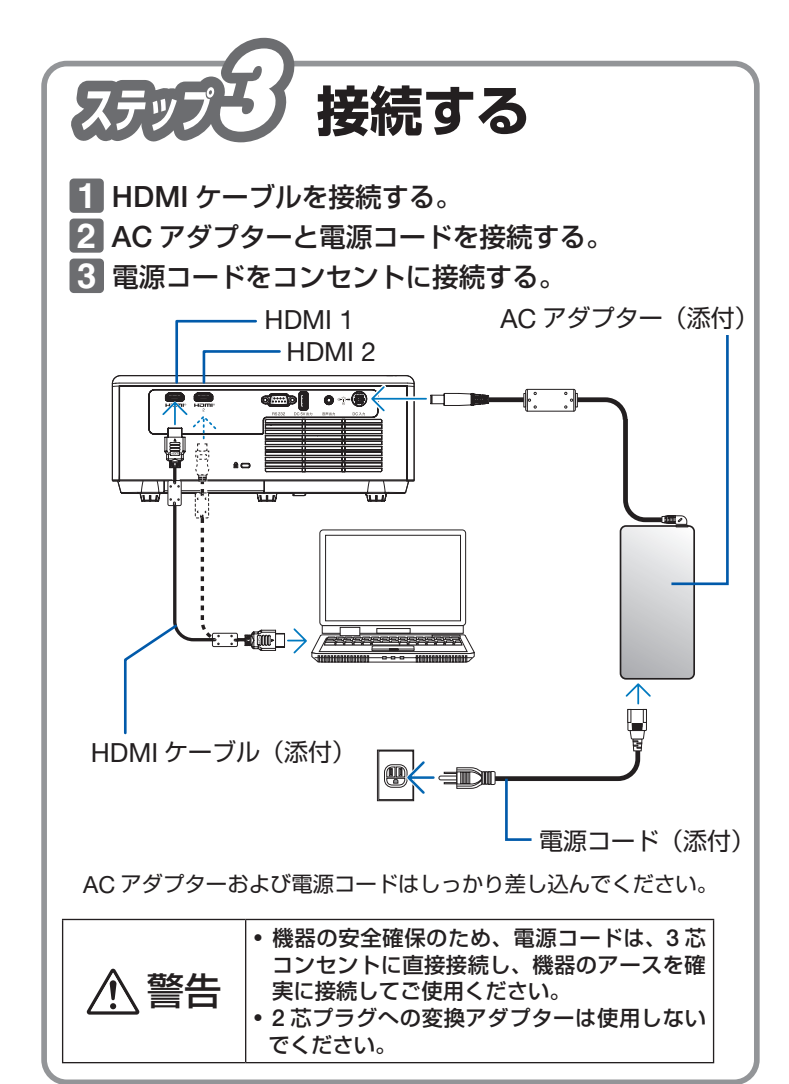

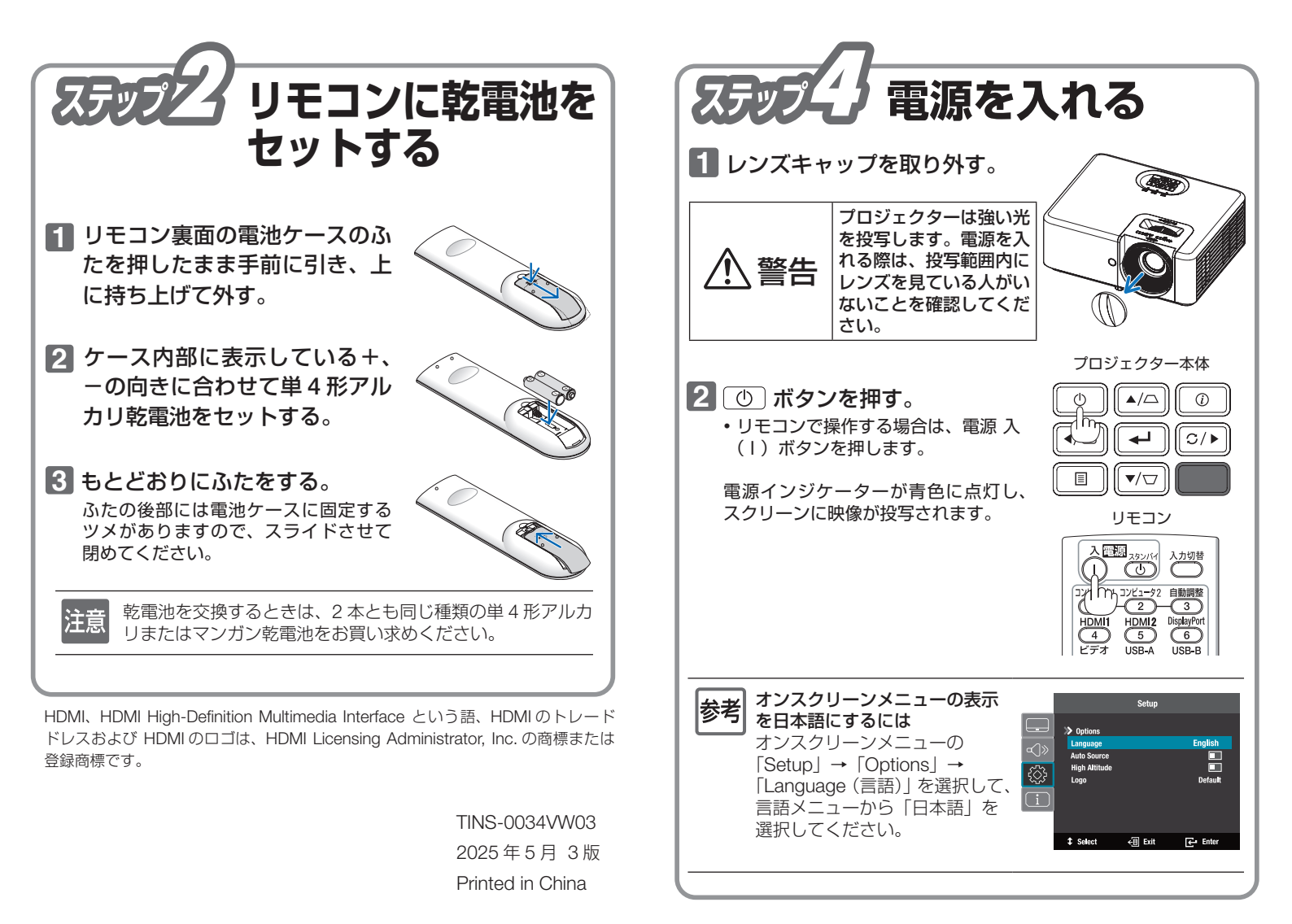

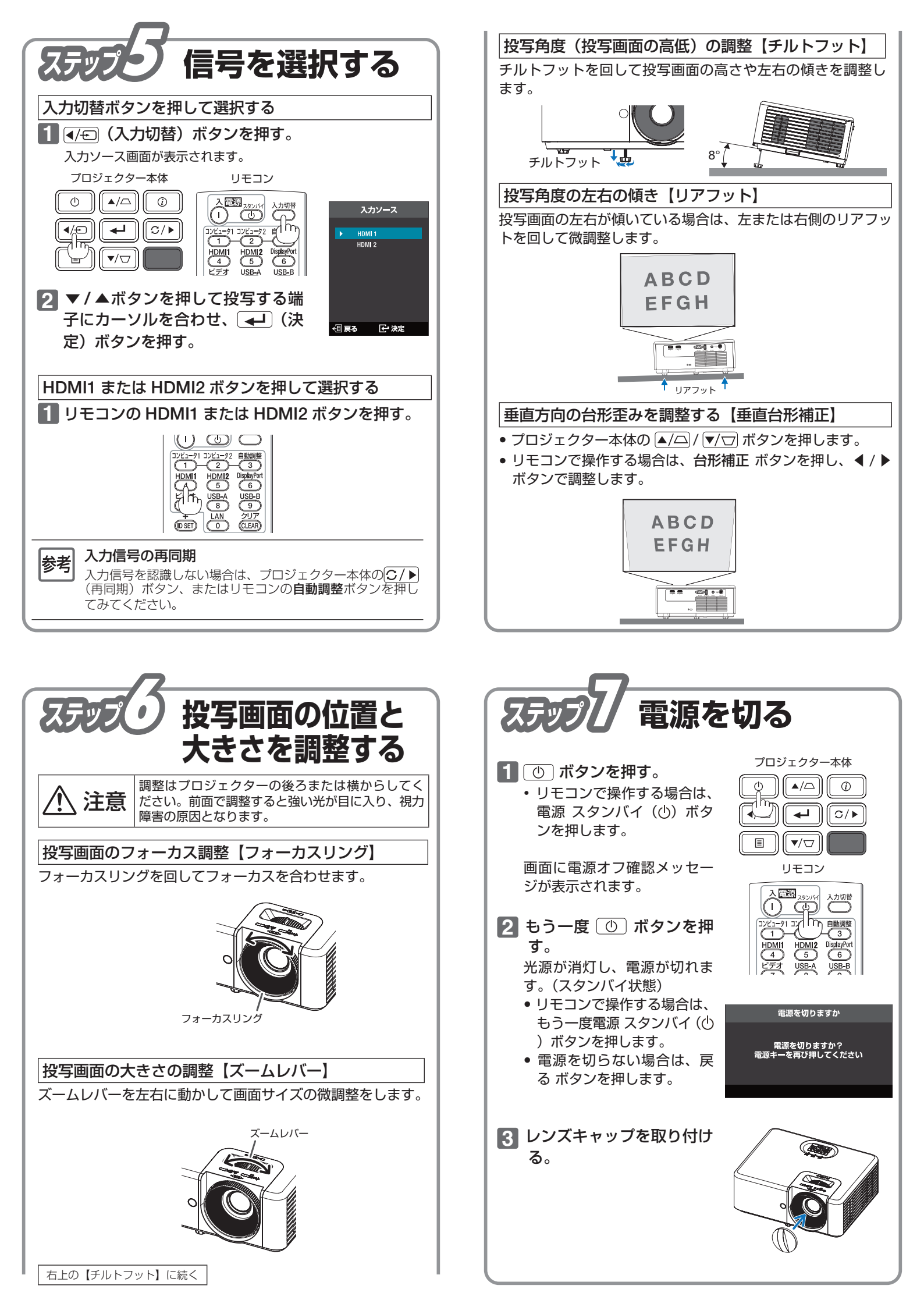